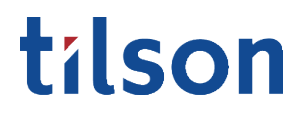

Task Sheet

## How-to Update Tax Withholdings

CATEGORY

Department: Tax

Type: Data

O V E R V I E W

The online HR portal provides employees with digital access to set and update their own personal tax withholdings.

### $\mathsf{C} \mathrel{\mathsf{O}} \mathrel{\mathsf{N}} \mathsf{T} \mathrel{\mathsf{E}} \mathrel{\mathsf{N}} \mathsf{T} \mathrel{\mathsf{S}}$

|                                  | Page # |
|----------------------------------|--------|
| 1.0 Getting Started              |        |
| 1.1 Access Online HR Portal      | 1      |
| 1.2 Sign-In                      | 1      |
| 2.0 Access Tax Withholdings      | 1      |
| 2.1 Navigate to Tax Withholdings | 2      |
| 3.0 Update Tax Withholdings      | 2      |
| 3.1 Update Federal Tax           | 2      |
| 3.2 Update State Tax             | 2      |
| Final Step                       | 2      |
|                                  |        |

# tílson

#### 1.0 Getting Started

1.1 Access Online HR Portal

Go to tilsonhr.com

Select "Login" (top right corner of screen).

Select "Employee Portal".

The page will redirect to the online HR Portal.

1.2 Sign-In

Type in Username and Password.

Select "Sign in".

| tílson               |         |  |  |  |  |
|----------------------|---------|--|--|--|--|
| Username<br>Password |         |  |  |  |  |
|                      | Sign in |  |  |  |  |

#### 2.0 Access Tax Withholdings

2.1 Navigate to Tax Withholdings

The page will redirect to the employee portal dashboard.

On the menu bar, select the "Taxes" tab.

Selec the "Tax Withholding" tab from the dropdown menu.

The page will refresh to display the tax withholding information.

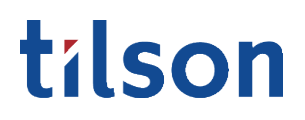

#### 3.0 Update Tax Withholdings

| 3.1 Update Federal Tax |            | Follow the prompts to update the Federal Tax settings.                                                            |
|------------------------|------------|----------------------------------------------------------------------------------------------------|
|                        |            | Note: The "Additional WIthholdings" fill-in may be left blank if no amount is to be withheld.                     |
| 3.2 Update State Tax   |            | Follow the prompts to update the State Tax settings.                                                              |
|                        |            | Note: The "Additional State Withholding (per paycheck)" fill-in may be left blank if no amount is to be withheld. |
| F                      | Final Step | Review updates for accuracy. Select "Save" to complete the update.                                                |

| ti       | lson            |   |                                       | ⊠ <mark>®</mark> •                          |  |  |
|----------|-----------------|---|---------------------------------------|---------------------------------------------|--|--|
| *        | Dashboard       |   | Dashboard Tax Withholding             |                                             |  |  |
| <b>.</b> | Personal        | > | Tax Withholding                       |                                             |  |  |
| \$       | Benefits        | > | Federal Tax                           | IN State Tax - Resident                     |  |  |
| \$       | Pay             | > | Additional Withholding (per paycheck) | Total Exemptions                            |  |  |
| 血        | Taxes           | ~ |                                       |                                             |  |  |
|          | Tax Withholding |   | Allowance                             | Additional Exemptions                       |  |  |
|          | W-2             |   |                                       |                                             |  |  |
|          | 1095-C          |   | Filing Status                         | Additional State Withholding (per paycheck) |  |  |
| ٢        | Slavic 401K     |   | Married •                             |                                             |  |  |
| O        | Swipeclock      |   |                                       |                                             |  |  |
| Ē        | Documents       |   | Save                                  |                                             |  |  |

*Note: If you have any questions, please feel free to contact your Tilson Service Team.*